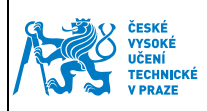

Platnost vydaného certifikátu je 1 rok a nelze ho prodloužit, proto je nutné si zažádat o nový resp. následný certifikát.

Existují dva způsoby vydání následného certifikátu:

- a) Vydání následného certifikátu přes internet pouze pokud je aktuální certifikát stále platný
- **b)** Vydání následného certifikátu ve Vydavatelství průkazů po skočení platnosti certifikátu je z bezpečnostních důvodů možné vydat následný certifikát pouze ve Vydavatelství průkazů

## 1.1 Vydání následného certifikátu přes internet

- 1) Jděte na adresu <u>https://pki.cvut.cz/okbase</u>
- 2) Zadejte uživatelské jméno a heslo (stejné jako v Usermap, KOS ...).

| 1 | OKbase             |              |   |
|---|--------------------|--------------|---|
|   | Uživatelské jméno: |              | 2 |
|   | Heslo:             |              | 2 |
|   |                    | Přihlásit se |   |

3) Zvolte volbu "Moje identifikační karty"

| Sokbase 🕈                  | Firma: České vysoké učen                                  | ní technické v Praze - Vopařil Lukáš Ing. (353967) 🇱 Nástěnka |
|----------------------------|-----------------------------------------------------------|---------------------------------------------------------------|
| Personalistika             |                                                           |                                                               |
| Osobní údaje               |                                                           |                                                               |
| Karty a certifikáty        | Nástěnka<br>Zobrazte si přehled pových událostí           | Osobní údaje<br>Problédněte si jaké úrdaje jsou o Vás         |
| Moje identifikační karty 3 |                                                           | v systému evidovány.                                          |
| Moje certifikaty           |                                                           |                                                               |
|                            |                                                           |                                                               |
|                            | © OKayatam a r.a. Na Bankrási 125, 140,21 Braha 4         | na haala – 7mäna harouného achématu                           |
|                            | © Onsystem s.r.o., iva naminaci 125, 140 21 Prana 4 Zinen | a nesia – Zinena parevneno schematu                           |

Pro správný průběh musíte mít prohlížeči nainstalováno a povoleno JAVA min. verze 5. V případě dotazů povolte spuštění JAVA appletů.

| Vypracoval: | Ing. Lukáš Vopařil | Distrost od: | 15 10 2012  |
|-------------|--------------------|--------------|-------------|
| Schválil:   | Ing. Radek Holý    | Flathost ou. | 15.10. 2015 |

4) V okně "Moje identifikační karty" vyhledejte kartu, která je ve stavu AKTIVNÍ a rozklikněte šipku nalevo a zvolte možnost – "Vydání následného certifikátu"

| n <b>í karty</b><br>aret, které uživatel vlastn | í nebo vlastnil                                          |                                                                                  |            |              |            |          |                                                                                              |
|-------------------------------------------------|----------------------------------------------------------|----------------------------------------------------------------------------------|------------|--------------|------------|----------|----------------------------------------------------------------------------------------------|
| ID kontaktního čipu 🛸                           | Název 🛸                                                  | Pers. profil 📡                                                                   | Primární 🔼 | Vydaná 🛸 Vi  | rácená 🔽   | Stav 🛸   |                                                                                              |
| 10310202AD6F2194                                | 88 Vopařil Lukáš (os.č.<br>353967),<br>6033609063196204  | Karta zaměstnance<br>(gravírování+kontaktní<br>čip) s certifikáty u<br>CESNET CA | ✓          | 30.08.2013 N | • <b>4</b> | Aktivní  | Změna PINu                                                                                   |
| 103102028E652194                                | 356 Vopařil Lukáš (os.č.<br>353967),<br>6033609063196204 | Karta zaměstnance<br>(pouze kontaktní čip) s<br>certifikátů u CESNET<br>CA       |            | 18.12.2013 N | e          | Vyřazená | Vzdálené odblokování PINu<br>Ma Vydání nového certifikátu<br>M Vydání následného certifikátu |
| ie přiřazení Atributy k                         | certifikáty                                              |                                                                                  |            |              |            | ;        | Rahrát vydané certifikáty                                                                    |

5) Vyberte certifikát, který chcete nahradit novým (ten před koncem platnosti)

|   | Výběr certifikátů pro následné vydání                                                   | 8 |
|---|-----------------------------------------------------------------------------------------|---|
|   | Výběr certifikátů pro následné vydání                                                   |   |
| ~ |                                                                                         |   |
| 6 | CN=Ing. Lukas Vopařil, O=CTU in Prague, S/N=71CE6118C8F6B0CE, platnost do=21.11.2015    | - |
| - | Civ-ing. Eukas vopani, 0-010 in Prague, 3/v-4/br 3D/ 022000430, platitost 00-21.11.2013 |   |
|   |                                                                                         |   |
|   |                                                                                         |   |
|   |                                                                                         | - |
|   |                                                                                         |   |
|   | OK Storpo                                                                               |   |
|   |                                                                                         |   |

6) Vybere čtečku a vložte do ní průkaz.

|   | Výběr čtečky karet                    | 8 |
|---|---------------------------------------|---|
| 7 | OMNIKEY CardMan 3x21 0<br>8 OK Storno | • |

| Vypracoval: | Ing. Lukáš Vopařil | Distrost od:  | 15 10 2012  |
|-------------|--------------------|---------------|-------------|
| Schválil:   | Ing. Radek Holý    | Flatilost ou. | 15.10. 2015 |

| ČESKÉ<br>VYSOKÉ               |                                                   | Stránka 3 z 4 |
|-------------------------------|---------------------------------------------------|---------------|
| CCENI<br>TECHNICKÉ<br>V PRAZE | Manuál pro práci s kontaktním čipem<br>karty ČVUT |               |

7) Zadejte PIN kód (který jste obdrželi při vydání čipové karty) a potvrďte. Pokud PIN nemáte, obraťte se na Vydavatelství průkazů, kde Vám vydají nový.

|   | Přihlášení uživatele 🛛 😒 |
|---|--------------------------|
| 9 | PIN:                     |
|   | 10 OK Storno             |

8) Poté vyčkejte na potvrzení o uložení žádosti.

|                                     | 8             |
|-------------------------------------|---------------|
| Počet úspěšně uložených žádostí o o | certifikát: 1 |
| OK                                  |               |

- 9) O vydání certifikátu budete informování emailem. Tento proces obvykle trvá max. 2 pracovní dny.
- 10) Po obdržení potvrzovacího emailu jděte opět na stránky <u>https://pki.cvut.cz/okbase/</u> a zvolte "Moje identifikační karty".
- 11) V okně "Moje identifikační karty" vyhledejte kartu, která je ve stavu AKTIVNÍ a rozklikněte šipku nalevo a zvolte možnost – "Nahrát vydané certifikáty"

| <b>ní karty</b><br><sub>iret, které uživatel vlastn</sub> | í nebo vlastnil                                          |                                                                                  |            |            |         |           |                                                                                         |
|-----------------------------------------------------------|----------------------------------------------------------|----------------------------------------------------------------------------------|------------|------------|---------|-----------|-----------------------------------------------------------------------------------------|
| ID kontaktního čipu 🌤                                     | Název 📡                                                  | Pers. profil 🛸                                                                   | Primární 🔽 | Vydaná 🛸   | Vrácená | 🔺 Stav 🔨  |                                                                                         |
| 10310202AD6F2194                                          | 88 Vopařil Lukáš (os.č.<br>353967),<br>6033609063196204  | Karta zaměstnance<br>(gravírování+kontaktní<br>čip) s certifikáty u<br>CESNET CA | ✓          | 30.08.2013 | Ne      | 6 Aktivní | Změna PlNu                                                                              |
| 103102028E652194                                          | 356 Vopařil Lukáš (os.č.<br>353967),<br>6033609063196204 | Karta zaměstnance<br>(pouze kontaktní čip) s<br>certifikátů u CESNET<br>CA       |            | 18.12.2013 | Ne      | Vyřazená  | Vzdalené odblokovani PINu<br>Vydání nového certifikátu<br>Vydání následného certifikátu |
| e přiřazení Atributy k                                    | arty Certifikáty                                         |                                                                                  |            |            |         |           | Nahrát vydané certifikáty                                                               |

12) Dále zopakujte krok 5 – 7.

| Vypracoval: | Ing. Lukáš Vopařil | District of | 15 10 2012  |
|-------------|--------------------|-------------|-------------|
| Schválil:   | Ing. Radek Holý    | riamost ou. | 15.10. 2015 |

| ČESKÉ<br>VYSOKÉ<br>UČENÍ<br>TECHNICKÉ<br>V PRAZE |                                                   | Stránka 4 z 4 |
|--------------------------------------------------|---------------------------------------------------|---------------|
|                                                  | Manuál pro práci s kontaktním čipem<br>karty ČVUT |               |

## 1.2 Vydání následného certifikátu ve Vydavatelství průkazů

Pokud doba platnosti aktuálního certifikátu již vypršela, je možné vydat nový pouze ve Vydavatelství průkazů. Sebou si vezměte svůj průkaz a PIN kód. Pokud PIN neznáte, bude Vám ve Vydavatelství průkazů nastaven nový.

| Schválil: Ing. Radek Holý Flatiost od. 15.10. 2015 | Vypracoval: | Ing. Lukáš Vopařil | Distrost od: | 15 10 2012  |
|----------------------------------------------------|-------------|--------------------|--------------|-------------|
|                                                    | Schválil:   | Ing. Radek Holý    | Platnost ou: | 13.10. 2013 |